# 電子申請のご利用方法 【操作手順】

☆時間制限(アクセス後120分)があります。入力を中断したり、時間がかかる場合は入力内容の「保存」をおすすめします。 保存方法については、【手順3】をご覧ください。

◇必ず【手順4】の[申込む]ボタンのクリックまで行ってください。途中で終わるとデータが送信されません。 ◇利用者登録がお済みの方は、必ずログインして申請してください。

#### 【手順1】

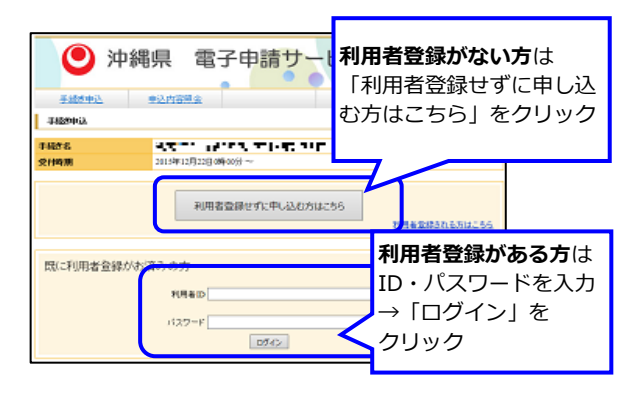

### 【手順2】

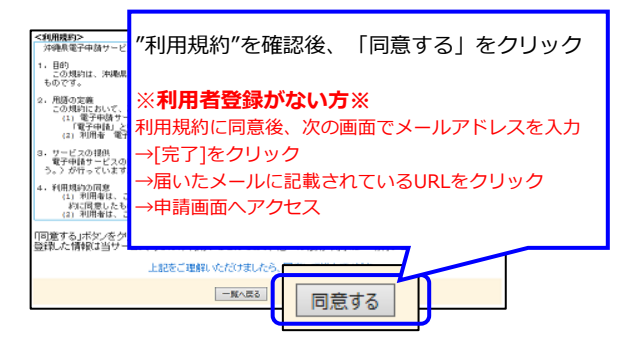

## 【手順3】

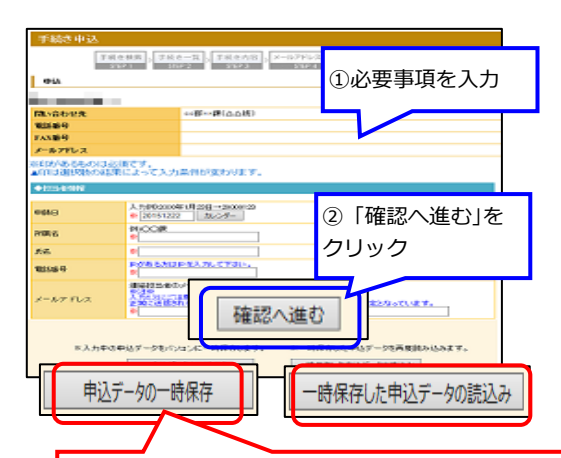

申込データの一時保存: 「申込データの一時保存」をクリックし、デスク トップ等にXMLファイルを保存する。

#### 申込データの読込:

「一時保存した申込データの読込み」をクリックし、 保存したXMLファイルを参照し「確認へ進む」→ 「読込む」をクリック。

#### 【手順4】

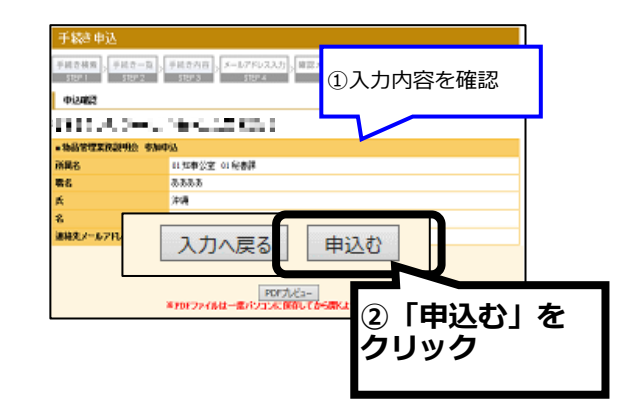

## 【手順5】

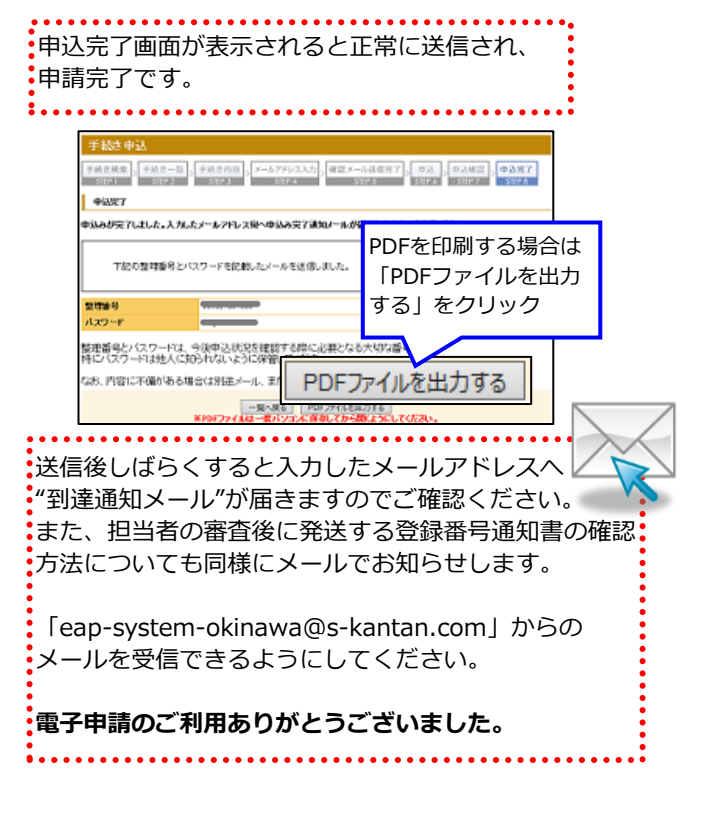